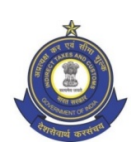

भारत सरकार, वित्त मंत्रालय, राजस्व विभाग सीमा शुल्क प्रधान आयुक्त का कार्यालय हवाई अड्डा और एयर कार्गो काँप्लेक्स आयुक्तालय एयर इंडिया साट्स एयर फ्रीटटर्मिनल, दूसरा तल, देवनहल्ली, बेंगल्र्र- ५६०३०० GOVERNMENT OF INDIA, MINISTRY OF FINANCE, DEPARTMENT OF REVENUE, OFFICE OF THE PRINCIPAL COMMISSIONER OF CUSTOMS: AIRPORT AND AIR CARGO COMPLEX COMMISSIONERATE: AIR INDIA SATS AIR FREIGHT TERMINAL: 2ND FLOOR: DEVANAHALLI: BENGALURU - 560300 Email ID:cusaccblr.tech@gov.in / commrapacc-cusblr@nic.in

### PUBLIC NOTICE NO.01/2021-DATED:04.01.2021

### DIN: 20210172MP000081872E

# <u>Subject</u>: RoDTEP (Remission of Duties and Taxes on Exported Products) Incentive Scheme-Reg.

Attention of the Exporters, Customs Brokers, Export Promotion Councils and all other Stakeholders is invited to the new scheme announced by the Government of India for the benefit of exporters by the name RoDTEP (Remission of Duties and Taxes on Exported Products) for the exporters ("RoDTEP" for short).

2. The RoDTEP scheme provides for rebate of Central, State and Local duties/taxes/ levies which are not refunded under any other duty remission schemes. The broad provisions are as under:

- a. To avail the scheme exporter shall make a claim for RoDTEP in the shipping bill by making a declaration.
- b. Once EGM is filed, claim will be processed by Customs.
- c. Once processed a scroll with all individual Shipping Bills for admissible amount would be generated and made available in the users account at ICEGATE,
- d. User can create RoDTEP credit ledger account under Credit Ledger tab. This can be done by IECs who have registered on ICEGATE with a DSC.
- e. Exporter can log in into his account and generate scrip after selecting the relevant shipping bills.

3.1 The RoDTEP scheme being operationalized from 01.01.2021. Necessary changes in the ICES system are made to accept and process RoDTEP claims. A complete step-by-step guide for the user to create a RoDTEP credit ledger account, generate scrips and transfer the scrips to any other IEC, is enclosed as <u>Annexure-A</u>.

3.2 As of now the users can log into their ICEGATE account and create the RoDEP Credit Ledger Account, as scrip generation provision will be made functional on the issuance corresponding notification by the department and availability of the budget. Implementation of scheme in Custom Automated System has been developed, Declarations in\_Shipping Bill and further processing and a detailed description of the provisions enabled in the System in relation to the new scheme are as under:

#### 3.3. Claim in the Shipping Bill:

i. W.e.f. 01.01.2021, it is mandatory for the exporters to indicate in their Shipping Bill whether or not they intend to claim RoDTEP on the export items. This claim is mandatory for the items (RITC codes) notified under the new scheme. Since the final list of RITC codes eligible for RoDTEP scheme and the corresponding rates are yet to be notified by the Government, this declaration has been made mandatory for all items in the Shipping Bill starting 01.01.2021.

ii. Unlike Drawback, there is no separate serial numbers based on a schedule for claiming RoDTEP. RoDTEP rates will be notified as per the RITC Code and therefore, there will be no need to declare any separate code or schedule serial number for RoDTEP.

iii. The exporter will have to make following declarations is the SW\_INFO\_TYPE Table of the Shipping Bill for each item:

INFO TYPE = DTY INFO QFR = RDT INFO CODE = RODTEPY - If RoDTEP is availed

RODTEPN - if not availed.

INFO MSR = Quantity of the items in Statistical UQC as per the Customs Tariff Act for that item RITC

INFO UQC = UQC for the Quantity indicated in INFO\_MSR

Additionally, for every item where RODTEPY is claimed in INFO CODE, a declaration has to be submitted in the Statement Table of the Shipping Bill as below.

STATEMENT TYPE = DEC

STATEMENT CODE = RD001.

Submission of the above statement code for RoDTEP availed items would indicate that the exporter has made the necessary declaration as enclosed in <u>Annexure B</u>, while claiming RoDTEP benefit.

iv. It may be noted that **if RODTEPY is not specifically claimed in the Shipping Bill, no RoDTEP would accrue to the exporter**. Even though the items and rates are not notified the Government for RoDTEP yet, the exporters must indicate their intent for claim at the time of Shipping Bill filing itself. Once the rates are notified, System would automatically calculate the RoDTEP amounts for all the items where RODTEPY was claimed. No changes in the claim will be allowed after the filing of the EGM.

v. There are some checks built in the System to disallow RoDTEP benefit where the benefit of certain other schemes like Advance Authorization, EOU, Jobbing etc. has been availed. While some checks have been built in within the System at the time of filing the Shipping Bill, it is assumed that if the exporter (or the authorized Customs Broker) has submitted the statement as mentioned in para 2(b) with the Shipping Bill, the claim to RoDTEP has been made with the undertaking that no undue benefit would be availed.

### 3.4. Processing of the Claim:

i. Based on the declarations as per Para I above, System will be processed the eligible RoDTEP.

ii. The Shipping Bills with RoDTEP and/or Drawback claim will now be routed for officer intervention based on Risk based targeting by RMS. All the Shipping Bills will be sent to RMS after the EGM is filed. Based on the input by RMS, Shipping Bills will either come to officer for processing of RoDTEP/DBK benefits or will directly be facilitated to the scroll queue without any officer intervention.

iii. Once the Shipping Bill is processed for DBK and/or RoDTEP either by the officer or as per facilitation by RMS, it will move to the respective scroll queues. In case a suspension is placed on any exporter/Shipping Bill for Drawback, the same will also be applicable for the purpose of scrolling out of RoDTEP benefits.

### 3.5. Generation of Scroll:

i. Options have been made available in System for officers to generate RoDTEP scrolls. However, till the final rates are notified by the Government, these options will remain disabled in System.

ii. Once the scroll is generated, the respective amounts would be available with the exporter as credits on the ICEGATE portal.

### 3.6. Claiming of Credits and Generation of Credit Scrips:

i. Once the RoDTEP scroll is generated, the credits allowed will be available within their ICEGATE login of the exporter to claim and covert into a credit scrip. In case the exporters have not registered on ICEGATE already with their digital signatures, they may refer to the advisory (v1.2\_Advisory\_Registration\_APPROVED.pdf (icegate.gov.in)) and complete registration in order to avail the benefits of RoDTEP.

ii. The exporter will be able to club the credits allowed for any number of Shipping Bills at a port and generate a credit scrip for the same on ICEGATE portal. Scrips once generated will reflect in the exporter's ledger and will be available for utilization in paying eligible duties during imports or for transfer to any other entity having IEC and a valid ICEGATE registration. A detailed advisory for the benefit of the exporter on the scrip generation, ledger maintenance and transfer facilities will be published soon on ICEGATE. These facilities will be made available once the final RoDTEP rates are notified and scroll generation is enabled.

### 3.7. Utilization of Scrips in Imports:

i. These scrips can be used for the payment of import duties as would be notified by CBIC.

ii. The owner of the scrip (either the original exporter beneficiary or any other IEC to whom the scrip was transferred on ICEGATE portal) will be able to use the scrip in the Bills of Entry the same way as any other duty credit scrips issued by DGFT, by giving the details in the license table of the Bill of Entry. The scheme code to be used for these scrips would be "RD" along with the applicable Notification Number.

iii. An option to suspend any RoDTEP scrip will also be made available with the Customs officer once the scroll generation is enabled. If a scrip is under suspension, its utilization or transfer will not be allowed by System.

4. Accordingly, all the exporter, customs brokers and other stake holders are requested to take note of the above cited requirements while filing the Shipping Bill.

5. The above is brought to the notice of all the concerned. Difficulties, if any, may be brought to the notice of the Deputy Commissioner of Customs (Export / Drawback), Air Port and Air Cargo Complex Commissionerate, Airsats Cool Port Building, Devanahalli, Bengaluru, E-mail-:commrapacccusblr@nic.in / cusaccblr.tech@gov.in, Landline No.080- 22001449, Mobile No. 9449909563.

# (ASHOK) PRINCIPAL COMMISSIONER

## Copy submitted to:

The Chief Commissioner of Customs, Bengaluru Zone, C.R. Building, Bengaluru

### Copy to:

 All the ADCs/JCs/DCs/ACs, Airport & ACC Commissionerate, Bengaluru
 Federation of Karnataka, Chamber of Commerce & Industry (FKCCI), No.9996, Kempegowda Road, Gandhinagar, Bengaluru
 Bangalore Customs Brokers Association, No.71, Cargo Village, B-Block, Bengaluru International Airport, Devanahalli, Bengaluru
 All Airlines through Association.
 Federation of Indian Export Organization (FIEO),IstFloor,VITC Building, Kasturba Road, Bengaluru
 Custodians.
 Bengaluru Customs Website
 Notice Board.
 All Courier Agencies Operating at Bengaluru (through Courier Association)
 Master file.

### Annexure A

## A complete step-by-step guide for the user to create a RoDTEP credit ledger account, generate scrips and transfer the scrips to any other IEC

#### A) **RoDTEP (Credit Ledger) Account Creation:**

RoDTEP Credit Ledgercan be used by the Importer/Exporter/CHA only after creating a successful credit ledger account at ICEGATE.Below are the steps to create a RoDTEP Credit Ledger Account with ICEGATE.

**Step 1)** User can select the option of RoDTEP (credit ledger) account creation by clicking on the "RoDTEP" tab under the "Our Services" section of <u>https://www.icegate.gov.in/</u>as indicated below.

| ₽                       | ₽                 | ₽                              |  |
|-------------------------|-------------------|--------------------------------|--|
| Simplified Registration | Digital Signature | Custom Duty Calculator         |  |
| R                       | R                 | R                              |  |
| IGST Validation Enquiry | IPR e-Reg.        | Exchange Rate<br>Notifications |  |
|                         |                   |                                |  |
| (                       | Rodtep            |                                |  |
|                         |                   |                                |  |

Step 2) User will be directed to the login page. After log in using valid credentials, user will be able to see the Credit Ledger option on the left panel as shown below. If user is not registered they can get themselves registered as per advisory through this link:

https://icegate.gov.in/Download/JavaSetupForDSC.pdf x S IceGate : e-Commerce Portal of C x S IceGate : e-Commerce Portal of C x + - o × S Reg ⊶ ☆ **\* ⊖** : 4 C () localhost:8181/iceLogin/loginAction edure Guide for Electronic Do nt Upload, as per Circular 40/2017ast Updated : Dec 28, 2020 Home About Us Services Downloads Guidelines Useful Links Single Window Contact Us A- A A+ JOB STATUS Welcome To ICEGATE CB WISE DAILY SUMMARY You are logged in as: ZOYSACHILDTHREE NAVIGATION DOCUMENT FOR NEW DTS E-PAYMENT FILE UPLOAD e-SANCHIT APPLICATION SCMTR Credit Ledae **GSTIN Enquiry** IGST Validation Details Query Reply CB DIRECTORY ENQUIRY 191/ical ogin/creditledger E  $\mathcal P$  Type here to search 片 🔚 👧 🎎 🛛 🧑 🍎 📓 🧑 🌄 🌣 🦧 🔘 🖬 🚾 🗸 🤹 🕸 🕫 🖓 🖓 🐇

Step 3) Since the user has not created a credit ledger account initially, the following page will be displayed. The user can select the scheme name from the drop-down as RoDTEP.

| Latest | ; ome > Put | blic Enquiries | s. For details clic | ik here . 🛛 *eS | ANCHIT :- Fo | r the Step-by-Step I | rocedure Guide fo | r Electronic Do | cument Upload, as per Circular 4 | 10/2017Customs dated  | 13.10.2017, please click | here. La | st Updated : Dec 24, 2020 |
|--------|-------------|----------------|---------------------|-----------------|--------------|----------------------|-------------------|-----------------|----------------------------------|-----------------------|--------------------------|----------|---------------------------|
| Home   | About Us    | Services       | Downloads           | Guidelines      | Useful Lini  | ks Single Windo      | w Contact Us      | A- A A+         | •                                |                       |                          |          |                           |
|        |             |                | AM/-1               |                 | CATE         |                      |                   |                 |                                  |                       |                          |          |                           |
|        |             |                | weicc               | ome to iceo     | SALE         |                      |                   |                 |                                  |                       |                          |          |                           |
|        |             |                | JOB ST.             | ATUS            |              | Credit Ledg          | jer               |                 |                                  |                       |                          |          |                           |
|        |             |                | CB WIS              | SE DAILY SUN    | MMARY (      | Currently You do n   | ot have any Credi | t Ledger Acco   | unt.Please Select Scheme and     | click on below Button | To create Account        |          | -                         |
|        |             |                | NAVIG               | ATION DOCU      | JMENT        | Scheme Name :        | Please Select Sc  | heme 💙          |                                  |                       |                          |          |                           |
|        |             |                | FOR N               | EW DTS          |              |                      |                   | Create          | Credit Ledger Account            |                       |                          |          |                           |
|        |             |                | E-PAYN              | VENT            |              |                      |                   |                 |                                  |                       |                          |          |                           |
|        |             |                | FILE UF             | PLOAD           |              |                      |                   |                 |                                  |                       |                          |          |                           |
|        |             |                | e-SAN               | CHIT            |              |                      |                   |                 |                                  |                       |                          |          |                           |
|        |             |                | APPLIC              | ATION FOR       | SCMTR        |                      |                   |                 |                                  |                       |                          |          |                           |
|        |             |                | Credit              | Ledger          |              |                      |                   |                 |                                  |                       |                          |          |                           |
|        |             |                | GSTIN               | Enquiry         |              |                      |                   |                 |                                  |                       |                          |          |                           |
|        |             |                | ICCT 14             |                 | - 11-        |                      |                   |                 |                                  |                       |                          |          |                           |
|        |             |                | 1051 V              | andation Det    | alls         |                      |                   |                 |                                  |                       |                          |          |                           |
|        |             |                | Query               | Reply           |              |                      |                   |                 |                                  |                       |                          |          |                           |
|        |             |                | CB DIR              | ECTORY ENG      | QUIRY        |                      |                   |                 |                                  |                       |                          |          |                           |
|        |             |                | ROSL S              | SANCTIONED      |              |                      |                   |                 |                                  |                       |                          |          |                           |
|        |             |                | STATUS              | S               |              |                      |                   |                 |                                  |                       |                          |          |                           |
|        |             |                | IGST SO             | CROLL           | IS           |                      |                   |                 |                                  |                       |                          |          |                           |
|        |             |                | AD Cor              | de Details      |              |                      |                   |                 |                                  |                       |                          |          |                           |
|        |             |                | VIEW P              | PROFILE         |              |                      |                   |                 |                                  |                       |                          |          |                           |

**Step 4)** After Credit Ledger account creation is done by the user, a grid view with the following details will be displayed to the user.

User can perform various operations mentioned as follows from this Home Page:

- Scroll Details
- Scrip Details
- Transaction Details
- Transfer Scrip
- Approve Scrip Transfer

| Latest:                |                                    |                    |                                |                   | *Attention: ICEGATE o          | ommon enquiry services are avail      | Last Updated : Dec 22, 2020 |
|------------------------|------------------------------------|--------------------|--------------------------------|-------------------|--------------------------------|---------------------------------------|-----------------------------|
| Home About Us Services | Downloads Guidelines Useful        | Links Single Windo | w Contact Us A- A              | A+                |                                |                                       |                             |
|                        | Welcome to ICEGATE                 | Home >Credit Lee   | dger                           |                   |                                |                                       |                             |
|                        | JOB STATUS                         | Credit Ledg        |                                |                   |                                |                                       |                             |
|                        | CB WISE DAILY SUMMARY              | Account Number :   | UJWAL                          |                   |                                |                                       |                             |
|                        | NAVIGATION DOCUMENT<br>FOR NEW DTS | SCHEME<br>NAME     | SCHEME ACCOUNT<br>BALANCE(INR) | ACCOUNT<br>STATUS | CREDIT ACCOUNT OPENING<br>DATE | LAST CREDIT ACCOUNT OPERATING<br>DATE |                             |
|                        | FILE UPLOAD                        | RODTEP             | 350.0                          | A                 | 12/10/20                       | 12/22/20                              |                             |
|                        | e-SANCHIT<br>APPLICATION FOR SCMTR | Scroll Details     | Scrip Details Transact         | ion Details Tran  | sfer Scrip Approve Scrip Tran  | sfer Add More Schemes                 |                             |
|                        | Credit Ledger                      |                    |                                |                   |                                |                                       |                             |
|                        | IGST Validation Details            |                    |                                |                   |                                |                                       |                             |
|                        | Query Reply                        |                    |                                |                   |                                |                                       |                             |
|                        | CB DIRECTORY ENQUIRY               |                    |                                |                   |                                |                                       |                             |
|                        | ROSL SANCTIONED<br>STATUS          |                    |                                |                   |                                |                                       |                             |
|                        | IGST SCROLL<br>SANCTIONED STATUS   |                    |                                |                   |                                |                                       |                             |
|                        | AD Code Details                    |                    |                                |                   |                                |                                       |                             |
|                        | VIEW PROFILE                       |                    |                                |                   |                                |                                       |                             |

- B) Scrip Management Module:
- 1) Scrip Generation

**Step 1)** From the credit ledger Home Page as shown below, user has to select Scroll Details Tab for scrip generation.

| st:                                            |                      |                                |                   | *Attention: ICEGATE o          | common enquiry services are avail     | Last Updated : Dec 22, 2020 |
|------------------------------------------------|----------------------|--------------------------------|-------------------|--------------------------------|---------------------------------------|-----------------------------|
| e About Us Services Downloads Guidelines Usefu | I Links Single Windo | w Contact Us A- #              | A +               |                                |                                       |                             |
| Welcome to ICEGATE                             | Home >Credit Leo     | dger                           |                   |                                |                                       |                             |
| JOB STATUS                                     | Credit Ledg          | er                             |                   |                                |                                       |                             |
| CB WISE DAILY SUMMARY                          | Account Number :     | UJWAL                          |                   |                                |                                       |                             |
| NAVIGATION DOCUMENT                            | SCHEME<br>NAME       | SCHEME ACCOUNT<br>BALANCE(INR) | ACCOUNT<br>STATUS | CREDIT ACCOUNT OPENING<br>DATE | LAST CREDIT ACCOUNT OPERATING<br>DATE |                             |
| E-PAYMENT                                      | NODIEP               | 350.0                          | A                 | 12/10/20                       | 12/22/20                              |                             |
| e-SANCHIT                                      | Scroll Details       | Scrip Details Transac          | tion Details Tran | sfer Scrip Approve Scrip Tran  | sfer Add More Schemes                 |                             |
| APPLICATION FOR SCMTR                          |                      |                                |                   |                                |                                       |                             |
| Credit Ledger                                  |                      |                                |                   |                                |                                       |                             |
| GSTIN Enquiry                                  |                      |                                |                   |                                |                                       |                             |
| IGST Validation Details                        |                      |                                |                   |                                |                                       |                             |
| Query Reply                                    |                      |                                |                   |                                |                                       |                             |
| CB DIRECTORY ENQUIRY                           |                      |                                |                   |                                |                                       |                             |
| ROSL SANCTIONED<br>STATUS                      |                      |                                |                   |                                |                                       |                             |
| IGST SCROLL<br>SANCTIONED STATUS               |                      |                                |                   |                                |                                       |                             |
| AD Code Details                                |                      |                                |                   |                                |                                       |                             |
| VIEW PROFILE                                   |                      |                                |                   |                                |                                       |                             |

**Step 2**)User is provided with the feature of selecting Shipping bills/scrolls for which the scrips are to be generated. User has to select RoDTEP under scheme name and location as mentioned below:

| Home About Us Services Downloads Guidelines Useful Links Single Window Contact Us A- A A+ |  |
|-------------------------------------------------------------------------------------------|--|
|                                                                                           |  |
| Welcome to ICEGATE Home>Credit Ledger >Scrolls Details(Scrip not generated)               |  |
| JOB STATUS Scrolls Details(Scrip not generated)                                           |  |
| CB WISE DAILY SUMMARY Account Number SICHEM                                               |  |
| NAVIGATION DOCUMENT Scheme Please Select Scheme V                                         |  |
| FOR NEW DTS Location Please Select Location                                               |  |
| E-PAYMENT Submit                                                                          |  |
| FILE UPLOAD                                                                               |  |
| e-SANCHIT                                                                                 |  |
| APPLICATION FOR SCMTR                                                                     |  |
| Credit Ledger                                                                             |  |
| GSTIN Enquiry                                                                             |  |
| IGST Validation Details                                                                   |  |
| Query Reply                                                                               |  |
| C8 DIRECTORY ENQUIRY                                                                      |  |
| ROSL SANCTIONED                                                                           |  |
| STATUS                                                                                    |  |
| IGST SCROLL                                                                               |  |
| SANCTIONED STATUS                                                                         |  |

**Step 3)**An error message will be displayed if the scheme (mandatory) is not selected.

| Latest:                                          |                           |                                      | *Attention: ICEGATE c | Last Updated : Dec 25, 2020 |
|--------------------------------------------------|---------------------------|--------------------------------------|-----------------------|-----------------------------|
| Home About Us Services Downloads Guidelines Usef | ul Links Single Window Co | ontact Us A- A A+                    |                       |                             |
|                                                  |                           |                                      |                       |                             |
| Welcome to ICEGATE                               | Home>Credit Ledger >      | Scrolls Details(Scrip not generated) |                       |                             |
| JOB STATUS                                       | Scrolls Details(S         | Scrip not generated)                 |                       |                             |
| CB WISE DAILY SUMMARY                            | * Please select Schen     | ne                                   |                       |                             |
| NAVIGATION DOCUMENT                              | Account Number            | SICHEM                               |                       |                             |
| FOR NEW DTS                                      | Scheme                    | Please Select Scheme 🗸               |                       |                             |
| E-PAYMENT                                        | Location                  | Please Select Location               | ~                     |                             |
| FILE UPLOAD                                      |                           | Subm                                 | nit                   |                             |
| e-SANCHIT                                        | -                         |                                      |                       |                             |
| APPLICATION FOR SCMTR                            | ī                         |                                      |                       |                             |
| Credit Ledger                                    | -                         |                                      |                       |                             |
| GSTIN Enquiry                                    | -                         |                                      |                       |                             |
| IGST Validation Details                          | -                         |                                      |                       |                             |
| Query Reply                                      | -                         |                                      |                       |                             |
| CB DIRECTORY ENQUIRY                             |                           |                                      |                       |                             |
| ROSL SANCTIONED                                  |                           |                                      |                       |                             |
| STATUS                                           | _                         |                                      |                       |                             |
| IGST SCROLL                                      |                           |                                      |                       |                             |
| SANCTIONED STATUS                                | -                         |                                      |                       |                             |
| AD Code Details                                  | 1                         |                                      |                       |                             |

**Step 4)** User can view and select the shipping bills and can generate the scrip.

| Latest:                                          |                    |                   |                 |               |                | *Attention: I | CEGATE common enquiry se | Last Updated : Dec 22, 2020 |
|--------------------------------------------------|--------------------|-------------------|-----------------|---------------|----------------|---------------|--------------------------|-----------------------------|
| Home About Us Services Downloads Guidelines Usef | ul Links Sing      | gle Window Cor    | ntact Us A- A   |               |                |               |                          |                             |
| Welcome to ICEGATE                               | Home>C             | Credit Ledger >So | crip Generation |               |                |               |                          |                             |
| JOB STATUS                                       | Scroll             | Details           |                 |               |                |               |                          |                             |
| CB WISE DAILY SUMMARY                            | Account            | t Number          |                 |               | SICHEM         |               |                          |                             |
| NAVIGATION DOCUMENT                              | Scheme             | Name              |                 |               | RD             |               |                          |                             |
| FOR NEW DIS                                      | Location           | n                 |                 |               | INMAA1         |               |                          |                             |
| E-PATIVICINI                                     | Show 10<br>Search: | ✓ entries         |                 |               |                |               |                          |                             |
| FILE UPLOAD                                      | S.No.              | SB Number         | SB Date         | Scroll Number | Scroll Date    | Scroll Type   | Sanctioned Amount        |                             |
| e-SANCHIT                                        |                    | 4040245           | 24.44.2020      | 4004/2020     | 24.44.2020     |               | 200                      |                             |
| APPLICATION FOR SCMTF                            | -                  | 1012345           | 24-11-2020      | 1001/2020     | 24-11-2020     |               | 200                      |                             |
| Credit Ledger                                    | Chowi              | ing 1 to 1 of 1   | optrios         |               | Generate Scrip | p             |                          |                             |
| GSTIN Enquiry                                    | Previo             | ng 1 to 1 of 1    | entries         |               |                |               |                          |                             |
| IGST Validation Details                          |                    | JUS TIVEAU        |                 |               |                |               |                          |                             |
| Query Reply                                      | -                  |                   |                 |               |                |               |                          |                             |
| CB DIRECTORY ENQUIRY                             | -                  |                   |                 |               |                |               |                          |                             |
| ROSL SANCTIONED<br>STATUS                        | -                  |                   |                 |               |                |               |                          |                             |
| IGST SCROLL<br>SANCTIONED STATUS                 |                    |                   |                 |               |                |               |                          |                             |
| AD Code Details                                  |                    |                   |                 |               |                |               |                          |                             |
| VIEW PROFILE                                     |                    |                   |                 |               |                |               |                          |                             |

**Step 5)**Scrip will be generated for the selected shipping bill/ scroll. After successful Scrip Creation the following message will be displayed on the screen.

| Latest: |          |          |           |                      |          |           |              |               |               |               |        |   | *Attention: ICEGATE common ( | Last Updated : Dec 22, 2020 |  |
|---------|----------|----------|-----------|----------------------|----------|-----------|--------------|---------------|---------------|---------------|--------|---|------------------------------|-----------------------------|--|
| Home A  | About Us | Services | Downloads | Guidelines           | Useful L | inks Sing | le Window    | Contact Us    | A- A A+       |               |        |   |                              |                             |  |
|         |          |          | S.I.C.W   | 10000                |          |           |              |               |               |               |        |   |                              |                             |  |
|         |          |          | Welco     | ome to ICEG          | ATE      | Home>C    | redit Ledge  | >Scroll Det   | ails          |               |        |   |                              |                             |  |
|         |          |          | JOB ST    | ATUS                 |          | Scroll    | Details      |               |               |               |        |   |                              |                             |  |
|         |          |          | CB WIS    | E DAILY SUM          | IMARY    | * Scri    | ip no. 20120 | 00002 has bee | n generated   | successfully. |        |   |                              |                             |  |
|         |          |          | NAVIG     | ATION DOCU           | MENT     | Account   | Number       | SICH          | IEM           |               |        |   |                              |                             |  |
|         |          |          | FOR N     | EW DTS               |          | Scheme    |              | RO            | DTEP          | ~             |        |   |                              |                             |  |
|         |          |          | E-PAYN    | IENT                 |          | Location  | 0            | CH            | ENNAI SEA (II | MAA1)         |        | ~ |                              |                             |  |
|         |          |          | FILE UF   | PLOAD                |          |           |              | 2.4           |               |               | Submit |   |                              |                             |  |
|         |          |          | e-SAN     | CHIT                 |          |           |              |               |               |               |        |   |                              |                             |  |
|         |          |          | APPLIC    | ATION FOR S          | CMTR     |           |              |               |               |               |        |   |                              |                             |  |
|         |          |          | Credit    | Ledger               |          |           |              |               |               |               |        |   |                              |                             |  |
|         |          |          | GSTIN     | Enquiry              |          |           |              |               |               |               |        |   |                              |                             |  |
|         |          |          | IGST V    | alidation Deta       | ails     |           |              |               |               |               |        |   |                              |                             |  |
|         |          |          | Query     | Reply                |          |           |              |               |               |               |        |   |                              |                             |  |
|         |          |          | CB DIR    | ECTORY ENQ           | UIRY     |           |              |               |               |               |        |   |                              |                             |  |
|         |          |          | ROSL S    | ANCTIONED            |          |           |              |               |               |               |        |   |                              |                             |  |
|         |          |          | IGST SO   | CROLL<br>IONED STATU | IS       |           |              |               |               |               |        |   |                              |                             |  |
|         |          |          | AD Cor    | de Details           |          |           |              |               |               |               |        |   |                              |                             |  |
|         |          |          | VIEW P    | ROFILE               |          |           |              |               |               |               |        |   |                              |                             |  |

**2)** Viewing Scrip details:

**Step 1)** In the credit Ledger home page, user can select on the Scrip Details Tab to view the scrip details which has been generated.

| Latest:                        |                              |                       |                 |                       | *Attention: ICEGATE o         | ommon enquiry services are avail | Last Updated : Dec 22, 2020 |
|--------------------------------|------------------------------|-----------------------|-----------------|-----------------------|-------------------------------|----------------------------------|-----------------------------|
| Home About Us Services Downloa | ads Guidelines Usefu         | I Links Single Window | v Contact Us A- | - A A+                |                               |                                  |                             |
|                                |                              |                       |                 |                       |                               |                                  |                             |
| ••                             | elcome to ICEGALE            | Home >Credit Led      | ger             |                       |                               |                                  |                             |
| 10                             | B STATUS                     | Credit Ledge          | er              |                       |                               |                                  | _                           |
| CB                             | WISE DAILY SUMMARY           | Account Number :      | UJWAL           |                       |                               |                                  |                             |
| NA                             | VIGATION DOCUMENT            | SCHEME                | SCHEME ACCOUNT  | T ACCOUNT             | CREDIT ACCOUNT OPENING        | LAST CREDIT ACCOUNT OPERATING    |                             |
| FO                             | R NEW DTS                    | NAME                  | BALANCE(INR)    | STATUS                | DATE                          | DATE                             |                             |
| E-F                            | PAYMENT                      | DODIED                | 250.0           | ×                     | 12/10/22                      | 12/02/00                         |                             |
| FIL                            | E UPLOAD                     | RODIEP                | 350.0           | А                     | 12/10/20                      | 12/22/20                         |                             |
| e-5                            | SANCHIT                      | Scroll Details        | acrip Details   | saction Details Trans | sfer Scrip Approve Scrip Tran | sfer Add More Schemes            |                             |
| AP                             | PLICATION FOR SCMTR          |                       |                 |                       |                               |                                  |                             |
| Cre                            | edit Ledger                  |                       |                 | )                     |                               |                                  |                             |
| GS                             | TIN Enquiry                  |                       |                 |                       |                               |                                  |                             |
| IG                             | ST Validation Details        |                       |                 |                       |                               |                                  |                             |
| Qu                             | ery Reply                    |                       |                 |                       |                               |                                  |                             |
| CB                             | DIRECTORY ENQUIRY            |                       |                 |                       |                               |                                  |                             |
| RC                             | ISL SANCTIONED               |                       |                 |                       |                               |                                  |                             |
| ST/                            | ATUS                         |                       |                 |                       |                               |                                  |                             |
| IG:<br>SA                      | ST SCROLL<br>NCTIONED STATUS |                       |                 |                       |                               |                                  |                             |
| AD                             | Code Details                 |                       |                 |                       |                               |                                  |                             |
| VIE                            | W PROFILE                    |                       |                 |                       |                               |                                  |                             |

**Step 2)**A unique Scrip Number will be generated and tagged to every user. A credit entry will be made in the credit Ledger for that user. User can view scrip details after selecting from the following options in the scrip status drop down:

- 1. Active- Scrip which is still in active state
- 2. Utilize- Scrip which is utilized by the user
- 3. Transferred- Scrip for which the transfer request is approved by the transferee to whom the user has initiated transfer
- 4. Transfer Pending- Scrip which is transferred by the user to another IEC holder but the latter has not approved the transfer request.
- 5. Expired- Scrip which is expired
- 6. Transfer Rejected- Scrip which is rejected by the transferor (who has initiated the scrip transfer request) or the transferee (to whom scrip transfer request is sent)
- 7. All- All scrips generated

| Latest:                                        |                                                                                                    | Attention: ICEGATE com Last Updated : Dec 22, 2020 |
|------------------------------------------------|----------------------------------------------------------------------------------------------------|----------------------------------------------------|
| Home About Us Services Downloads Guidelines Us | eful Links Single Window Contact Us A- A A+                                                                                         |                                                    |
| Welcome to ICEGATI                             | Home>Credit Ledger >Scrip Details                                                                                                   |                                                    |
| JOB STATUS                                     | Scrip Details                                                                                                    |                                                    |
| CB WISE DAILY SUMMA                            | RY Account Number SICHEM                                                                                                    |                                                    |
| NAVIGATION DOCUME<br>FOR NEW DTS               | Scheme Name         Please Select Scheme ∨           Location         Please Select Location           Frid Forte         Cold Cold |                                                    |
| E-PAYMENT                                      | Submit                                                                                                    |                                                    |
| FILE UPLOAD                                    | -                                                                                                    |                                                    |
| e-SANCHIT                                      | -                                                                                                    |                                                    |
| APPLICATION FOR SCM                            | TR                                                                                                    |                                                    |
| Credit Ledger                                  |                                                                                                    |                                                    |
| GSTIN Enquiry                                  | -                                                                                                    |                                                    |
| IGST Validation Details                        |                                                                                                    |                                                    |
| Query Reply                                    | -                                                                                                    |                                                    |
| CB DIRECTORY ENQUIR                            | $\overline{c}$                                                                                                    |                                                    |
| ROSL SANCTIONED<br>STATUS                      | _                                                                                                    |                                                    |
| IGST SCROLL<br>SANCTIONED STATUS               |                                                                                                    |                                                    |
| AD Code Details                                |                                                                                                    |                                                    |
| VIEW PROFILE                                   | -                                                                                                    |                                                    |

**Step 3)**Once the mandatory fields are selected, thedata can be viewed in grid.User should be able to view the last 10 entriesby default from the credit ledger. The user can click on next or previous link in case of more than 10 entries.The description of the data is given below:

- 1. Scroll Number: Unique scroll number
- 2. Scrip Number: Unique scrip number
- 3. Scrip Issue Date: Date on which scrip is generated
- 4. Scrip Expiry Date: Date on which the scrip will expire
- 5. Scrip Issued Amount: Amount for which the scrip is issued.
- 6. Scrip Balance Amount: Total balance after the scrip has been utilized.

- 7. Scrip Transfer Date: Date on which the transfer has been approved by the IEC to whom the scrip is transferred. This will be blank if transfer is not initiated.
- 8. Scrip Status: based on what scrip status user has previously selected as explained in the previous step (step 2)

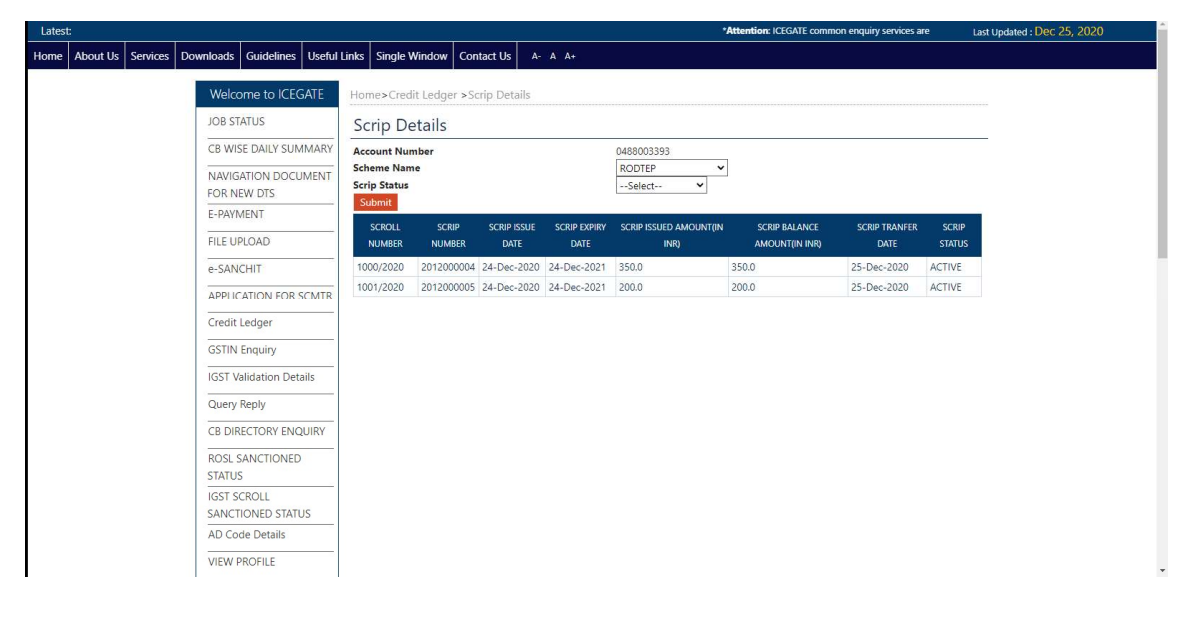

3) Transaction Details:

**Step 1)** In the credit Ledger Home Page, User can view the Transaction Details by clicking the tab as shown below:

| Lates | :        |          |           |                |            |                  |               |             |             | *Attention: ICEGATE o         | common enquiry services are avail | Last Updated : Dec 22, 2020 |
|-------|----------|----------|-----------|----------------|------------|------------------|---------------|-------------|-------------|-------------------------------|-----------------------------------|-----------------------------|
| Home  | About Us | Services | Downloads | Guidelines     | Useful Lin | ks Single Windo  | w Contact Us  | A- A A+     |             |                               |                                   |                             |
|       |          |          | Welco     | me to ICEG     | SATE       | Home Credit Leo  | Iner          |             |             |                               |                                   |                             |
|       |          |          | IOR ST.   |                |            |                  | iger          |             |             |                               |                                   |                             |
|       |          |          |           | 4103           |            | Credit Ledg      | er            |             |             |                               |                                   |                             |
|       |          |          | CB WIS    | E DAILY SUN    | IMARY      | Account Number : | WU            | AL          |             |                               |                                   | í i                         |
|       |          |          | FOR NE    | ATION DOCU     | IMENT      | SCHEME           | SCHEME ACC    | COUNT       | ACCOUNT     | CREDIT ACCOUNT OPENING        | LAST CREDIT ACCOUNT OPERATING     |                             |
|       |          |          | E-PAYN    | IENT           |            | NAME             | BALANCE(      | INR)        | STATUS      | DATE                          | DATE                              |                             |
|       |          |          | FILE UP   | LOAD           |            | RODTEP           | 350.0         |             | А           | 12/10/20                      | 12/22/20                          |                             |
|       |          |          | e-SANG    | THIT           |            | Scroll Details   | Scrip De sils | Transaction | Datails Tur | Approve Scrip Tran            | sfor Add More Schemes             |                             |
|       |          |          | APPLIC    | ATION FOR S    | SCMTR      | Scion Scians     | outplote mo   | mandadation |             | ster serp in pprove serp indi | Shar More Schemes                 |                             |
|       |          |          | Credit    | edger          |            |                  |               |             |             |                               |                                   |                             |
|       |          |          | GSTIN     | Enquin         |            |                  |               |             |             |                               |                                   |                             |
|       |          |          | ICCT V    | Lidetice Det   | - 0 -      |                  |               |             |             |                               |                                   |                             |
|       |          |          | IGST Va   | ilidation Deta | alls       |                  |               |             |             |                               |                                   |                             |
|       |          |          | Query     | Reply          |            |                  |               |             |             |                               |                                   |                             |
|       |          |          | CB DIR    | ECTORY ENG     | UIRY       |                  |               |             |             |                               |                                   |                             |
|       |          |          | ROSL S    | ANCTIONED      |            |                  |               |             |             |                               |                                   |                             |
|       |          |          | IGST SC   | ROLL           |            |                  |               |             |             |                               |                                   |                             |
|       |          |          | SANCT     | IONED STATU    | JS         |                  |               |             |             |                               |                                   |                             |
|       |          |          | AD Coo    | de Details     |            |                  |               |             |             |                               |                                   |                             |
|       |          |          | VIEW P    | ROFILE         |            |                  |               |             |             |                               |                                   |                             |

**Step 2)** User should be able to view the transactions basis multiple search criteria like start date, end date and transaction type. The Transaction Type field has a drop down with the following options to select. User can select the appropriate field:

- 1. Issued: To view the scrips been generated. The transaction status will be Complete for this transaction type.
- 2. Utilized: To view the scrips which are utilized. The transaction status will be Complete for this transaction type.
- 3. Transferred: To view the scrips which are transferred to another IEC holder. The transaction status will be Complete for this transaction type.
- 4. Transfer Pending: To view the scrips for which the approval for transfer is pending. The transaction status will be Pending for this transaction type.
- 5. All: To view all types of scrips.

| Latest:                                                        |                                                                                   | *Atte Last Updated : Dec 22, 2020 |
|----------------------------------------------------------------|-----------------------------------------------------------------------------------|-----------------------------------|
| Home About Us Services Downloads Guidelines Useful L           | nks Single Window Contact Us A- A A+                                              |                                   |
| Welcome to ICEGATE                                             | Home>Credit Ledger >Transaction Details                                           |                                   |
| JOB STATUS                                                     | Transaction Details                                                               |                                   |
| CB WISE DAILY SUMMARY                                          | Account Number SICHEM                                                             |                                   |
| NAVIGATION DOCUMENT<br>FOR NEW DTS<br>E-PAYMENT<br>FILE UPLOAD | Scheme Name Please Select Scheme  Start Date End Date Transaction Type -Select- v |                                   |
| e-SANCHIT                                                      |                                                                                   |                                   |
| Credit Ledger                                                  |                                                                                   |                                   |
| GSTIN Enquiry                                                  |                                                                                   |                                   |
| IGST Validation Details                                        |                                                                                   |                                   |
| Query Reply                                                    |                                                                                   |                                   |
| CB DIRECTORY ENQUIRY                                           |                                                                                   |                                   |
| ROSL SANCTIONED<br>STATUS                                      |                                                                                   |                                   |
| IGST SCROLL<br>SANCTIONED STATUS                               |                                                                                   |                                   |
| AD Code Details<br>VIEW PROFILE                                |                                                                                   |                                   |

**Step 3)** After selecting the appropriate fields, data will be displayed in a grid format as shown below:

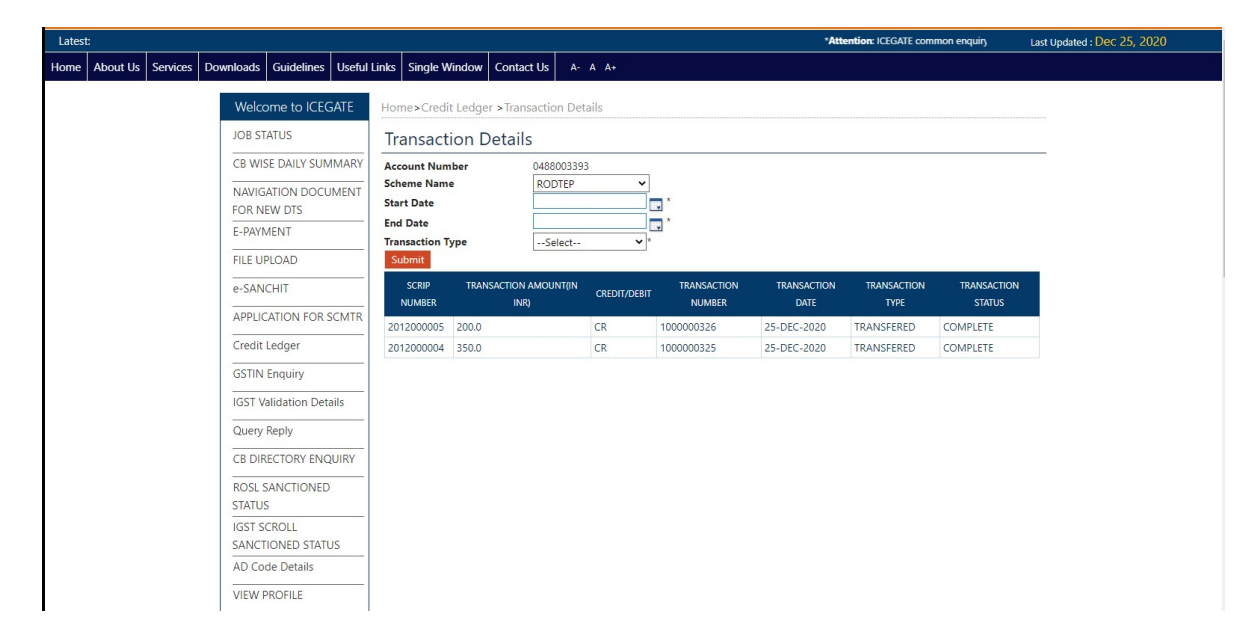

4) Scrip Transfer:

Any user who has created a credit ledger account can transfer a scrip to another user. The user to which the scrip is to be transferred also needs to have a valid credit ledger account.

Below are the steps for scrip transfer:

**Step 1)** From the credit ledger Home page, user can select the "Transfer scrip" tab to transfer a particular scrip to any other user.

| Latest:      |             |          |               |        |                     |               |             |              | *Attention: ICEGATE o           | ommon enquiry services are avail | Last Updated : Dec 22, 2020 |
|--------------|-------------|----------|---------------|--------|---------------------|---------------|-------------|--------------|---------------------------------|----------------------------------|-----------------------------|
| lome About U | ls Services | Download | s Guidelines  | Useful | Links Single Window | w Contact Us  | A- A A      | +            |                                 |                                  |                             |
|              |             | NAZ-1    |               | CATE   |                     |               |             |              |                                 |                                  |                             |
|              |             | vvei     | come to ICE   | GALE   | Home >Credit Led    | iger          |             |              |                                 |                                  |                             |
|              |             | JOB :    | STATUS        |        | Credit Ledg         | er            |             |              |                                 |                                  |                             |
|              |             | CB V     | ISE DAILY SU  | MMARY  | Account Number :    | WLU           | AL          |              |                                 |                                  |                             |
|              |             | NAV      | GATION DOC    | UMENT  | SCHEME              | SCHEME AC     | COUNT       | ACCOUNT      | CREDIT ACCOUNT OPENING          | LAST CREDIT ACCOUNT OPERATING    |                             |
|              |             | FOR      | NEW DTS       |        | NAME                | BALANCE       | (INR)       | STATUS       | DATE                            | DATE                             |                             |
|              |             | E-PA     | YMENT         |        | 200750              | 250.0         |             |              | 12/10/20                        | 12/22/20                         |                             |
|              |             | FILE     | UPLOAD        | 2      | RODIEP              | 350.0         |             |              | 12/10/20                        | 12/22/20                         |                             |
|              |             | e-SA     | NCHIT         |        | Scroll Details      | Scrip Details | Transaction | Details Tran | nsfer Scrip Apr rove Scrip Tran | sfer Add More Schemes            |                             |
|              |             | APPL     | ICATION FOR   | SCMTR  |                     |               |             |              |                                 |                                  |                             |
|              |             | Cred     | it Ledger     |        |                     |               |             |              |                                 |                                  |                             |
|              |             |          | it beugei     |        |                     |               |             |              |                                 |                                  |                             |
|              |             | GSTI     | N Enquiry     |        |                     |               |             |              |                                 |                                  |                             |
|              |             | IGST     | Validation De | tails  |                     |               |             |              |                                 |                                  |                             |
|              |             | Quer     | y Reply       |        |                     |               |             |              |                                 |                                  |                             |
|              |             | CB D     | IRECTORY EN   | QUIRY  |                     |               |             |              |                                 |                                  |                             |
|              |             | ROSI     | SANCTIONE     | D      |                     |               |             |              |                                 |                                  |                             |
|              |             | STAT     | US            |        |                     |               |             |              |                                 |                                  |                             |
|              |             | IGST     | SCROLL        |        |                     |               |             |              |                                 |                                  |                             |
|              |             | SAN      | CTIONED STAT  | TUS    |                     |               |             |              |                                 |                                  |                             |
|              |             | AD C     | ode Details   |        |                     |               |             |              |                                 |                                  |                             |
|              |             | VIEW     | / PROFILE     |        |                     |               |             |              |                                 |                                  |                             |

**Step 2)**The user can select the appropriate scrip to be transferred from the generated scrips. The list of the generated scrips is available in the drop-down menu along the "Scrip Available" Option.

| Latest:                                            |                       |                       | *Attention: ICEGATE con | Last Updated : Dec 22, 2020 |
|----------------------------------------------------|-----------------------|-----------------------|-------------------------|-----------------------------|
| Home About Us Services Downloads Guidelines Useful | Links Single Window ( | Contact Us A- A A+    |                         |                             |
| Welcome to ICEGATE                                 | Home>Credit Ledger :  | >Transfer Scrip       |                         |                             |
| JOB STATUS                                         | Scrip Transfer        |                       |                         |                             |
| CB WISE DAILY SUMMARY                              | Account Number        | SICHEM                |                         |                             |
| NAVIGATION DOCUMENT<br>FOR NEW DTS                 | Scrip Available :     | Please Select Scrip 🗸 |                         |                             |
| E-PAYMENT                                          |                       |                       |                         |                             |
| FILE UPLOAD                                        |                       |                       |                         |                             |
| e-SANCHIT                                          |                       |                       |                         |                             |
| APPLICATION FOR SCMTR                              |                       |                       |                         |                             |
| Credit Ledger                                      |                       |                       |                         |                             |
| GSTIN Enquiry                                      |                       |                       |                         |                             |
| IGST Validation Details                            |                       |                       |                         |                             |
| Query Reply                                        |                       |                       |                         |                             |
| CB DIRECTORY ENQUIRY                               |                       |                       |                         |                             |
| ROSL SANCTIONED                                    |                       |                       |                         |                             |
| STATUS                                             |                       |                       |                         |                             |
| IGST SCROLL<br>SANCTIONED STATUS                   |                       |                       |                         |                             |
| AD Code Details                                    |                       |                       |                         |                             |
| VIEW PROFILE                                       |                       |                       |                         |                             |

**Step 3)**After appropriate scrip selection, user can view scrip amount and enter IEC of the user to which the scrip is to be transferred. These details, of the IEC holder to whom the user wants to make transfer, can be entered in the textbox alongside

| Lates | t:       |          |                  |                      |           |                                          |             |           |   | *Attention: ICEGATE co | Last Updated : Dec 22, 2020 |
|-------|----------|----------|------------------|----------------------|-----------|------------------------------------------|-------------|-----------|---|------------------------|-----------------------------|
| Home  | About Us | Services | Downloads        | Guidelines           | Useful Li | nks Single Window                        | Contact Us  | A- A A+   |   |                        |                             |
|       |          |          | Welco            | ome to ICEC          | GATE      | Home>Credit Ledge                        | r >Transfer | Scrip     |   |                        |                             |
|       |          |          | JOB ST           | ATUS                 |           | Scrip Transfer                           |             |           |   |                        |                             |
|       |          |          | CB WIS           | E DAILY SUN          | MARY      | Account Number                           | SICH        | IEM       |   |                        |                             |
|       |          |          | NAVIG.<br>FOR N  | ATION DOCU<br>EW DTS | JMENT     | Scrip Available :<br>Scrip Amount(IN INR | ): 350      | 2000001 👻 | 1 |                        |                             |
|       |          |          | E-PAYN           | MENT                 |           | Generate OTP and Ve                      | erify       |           | 1 |                        |                             |
|       |          |          | FILE UP          | PLOAD                |           |                                          |             |           |   |                        |                             |
|       |          |          | e-SAN            | CHIT                 |           |                                          |             |           |   |                        |                             |
|       |          |          | APPLIC           | ATION FOR S          | SCMTR     |                                          |             |           |   |                        |                             |
|       |          |          | Credit           | Ledger               |           |                                          |             |           |   |                        |                             |
|       |          |          | GSTIN            | Enquiry              |           |                                          |             |           |   |                        |                             |
|       |          |          | IGST V           | alidation Det        | ails      |                                          |             |           |   |                        |                             |
|       |          |          | Query            | Reply                |           |                                          |             |           |   |                        |                             |
|       |          |          | CB DIR           | ECTORY ENC           | QUIRY     |                                          |             |           |   |                        |                             |
|       |          |          | ROSL S<br>STATUS | ANCTIONED            |           |                                          |             |           |   |                        |                             |
|       |          |          | IGST SO<br>SANCT | CROLL                | US        |                                          |             |           |   |                        |                             |
|       |          |          | AD Cor           | de Details           |           |                                          |             |           |   |                        |                             |
|       |          |          | VIEW P           | ROFILE               |           |                                          |             |           |   |                        |                             |

"Enter Transferee" option.

**Step 4)** OTP is generated and sent to the user who has initiated the transfer on the registered mobile number and email ID.It has to be entered by that user to transfer the scrip successfully. This OTP is valid for a window of 15 minutes only.

| Lates | t:       |          |                                                                                                    |             |             |                  |               |              |  | *Attention: ICEGATE co | Last Updated : Dec 22, 2020 |
|-------|----------|----------|----------------------------------------------------------------------------------------------------|-------------|-------------|------------------|---------------|--------------|--|------------------------|-----------------------------|
| Home  | About Us | Services | Downloads                                                                                                    | Guidelines  | Useful Link | s Single Window  | Contact Us    | A- A A+      |  |                        |                             |
|       |          |          |                                                                                                    |             |             |                  |               |              |  |                        |                             |
|       |          |          | welco                                                                                                    | me to ICEG  | AIE         | ome>Credit Ledge | r >Verity OTP | ,            |  |                        |                             |
|       |          |          | JOB ST                                                                                                    | ATUS        | (           | Credit Ledge     | r             |              |  |                        |                             |
|       |          |          | CB WIS                                                                                                    | E DAILY SUN | IMARY E     | inter OTP :      |               | ]            |  |                        |                             |
|       |          |          | NAVIG                                                                                                    | ATION DOCU  | IMENT       |                  |               | Transfer Now |  |                        |                             |
|       |          |          | FOR NE                                                                                                    | W DIS       |             |                  |               |              |  |                        |                             |
|       |          |          | E-PAYN                                                                                                    | IENT        |             |                  |               |              |  |                        |                             |
|       |          |          | FILE UP                                                                                                    | LOAD        |             |                  |               |              |  |                        |                             |
|       |          |          | e-SAN0                                                                                                    | CHIT        |             |                  |               |              |  |                        |                             |
|       |          |          | APPLIC                                                                                                    | ATION FOR S | SCMTR       |                  |               |              |  |                        |                             |
|       |          |          | Credit I                                                                                                    | .edger      |             |                  |               |              |  |                        |                             |
|       |          |          | GSTIN                                                                                                    | Enquiry     |             |                  |               |              |  |                        |                             |
|       |          |          | e-SANCHIT<br>APPLICATION FOR SCMT<br>Credit Ledger<br>GSTIN Enquiry<br>IGST Validation Details<br>Query Reply |             | ails        |                  |               |              |  |                        |                             |
|       |          |          | Query                                                                                                    | Reply       |             |                  |               |              |  |                        |                             |
|       |          |          | CB DIR                                                                                                    | ECTORY ENG  | UIRY        |                  |               |              |  |                        |                             |
|       |          |          | ROSL S                                                                                                    | ANCTIONED   | <u></u>     |                  |               |              |  |                        |                             |
|       |          |          | STATUS                                                                                                    |             |             |                  |               |              |  |                        |                             |
|       |          |          | IGST SO                                                                                                    | ROLL        |             |                  |               |              |  |                        |                             |
|       |          |          | SANCT                                                                                                    | IONED STATU | JS          |                  |               |              |  |                        |                             |
|       |          |          | AD Coo                                                                                                    | de Details  |             |                  |               |              |  |                        |                             |
|       |          |          | VIEW P                                                                                                    | ROFILE      |             |                  |               |              |  |                        |                             |

**Step 5)** If the user has entered wrongOTP to transfer the scrip, an error message to select a valid OTP will be generated on the screen as shown below.

| Latest | :        |          |                 |                |          |                               |              | ۰۸ | ttention: ICEGATE common enqu | Last Updated : Dec 22, 2020 |
|--------|----------|----------|-----------------|----------------|----------|-------------------------------|--------------|----|-------------------------------|-----------------------------|
| Home   | About Us | Services | Downloads       | Guidelines     | Useful L | inks Single Window Contact    | Us A- A A+   |    |                               |                             |
|        |          |          | Weley           |                | ATE      | Harray Conditional and Marife | OTD          |    |                               |                             |
|        |          |          | weico           | ome to ICEG    | AIE      | Home>Credit Ledger > Verity   | OIP          |    |                               |                             |
|        |          |          | JOB ST          | ATUS           |          | Credit Ledger                 |              |    |                               |                             |
|        |          |          | CB WI           | SE DAILY SUM   | IMARY    | Please enter Valid OTP        |              |    |                               |                             |
|        |          |          | NAVIG           | ATION DOCU     | MENT     | Enter OTP : 170389            |              |    |                               |                             |
|        |          |          | FOR N           | EW DTS         |          |                               | Transfer Now |    |                               |                             |
|        |          |          | E-PAYM          | MENT           |          |                               | Hansier Now  |    |                               |                             |
|        |          |          | FILE U          | PLOAD          |          |                               |              |    |                               |                             |
|        |          |          | e-SAN           | CHIT           |          |                               |              |    |                               |                             |
|        |          |          | APPLIC          | ATION FOR S    | CMTR     |                               |              |    |                               |                             |
|        |          |          | Credit          | Ledger         |          |                               |              |    |                               |                             |
|        |          |          | GSTIN           | Enquiry        |          |                               |              |    |                               |                             |
|        |          |          | IGST V          | alidation Deta | ails     |                               |              |    |                               |                             |
|        |          |          | Query           | Reply          |          |                               |              |    |                               |                             |
|        |          |          | CB DIF          | ECTORY ENG     | UIRY     |                               |              |    |                               |                             |
|        |          |          | ROSL S          | SANCTIONED     |          |                               |              |    |                               |                             |
|        |          |          | STATU           | S              |          |                               |              |    |                               |                             |
|        |          |          | IGST S<br>SANCT | CROLL          | IS       |                               |              |    |                               |                             |
|        |          |          | AD Co           | de Details     |          |                               |              |    |                               |                             |
|        |          |          | VIEW F          | PROFILE        |          |                               |              |    |                               |                             |

**Step 6)** After successfully transferring the request, Scrip will be viewed in a grid on the same page. User who has initiated the transfer scrip requestcan cancelthe request at this stage using the cancel button as shown below.

| Latest:                |                                  |                   |                     |                   |                             | *Attention: ICEGA  | TE comr | Last Updated : Dec 25, 2020 |
|------------------------|----------------------------------|-------------------|---------------------|-------------------|-----------------------------|--------------------|---------|-----------------------------|
| Home About Us Services | Downloads Guidelines Useful      | Links Single Wind | ow Contact Us       | A- A A+           |                             |                    |         |                             |
|                        | Welcome to ICEGATE               | Home>Credit Le    | dger >Transfer Scri | p                 |                             |                    |         |                             |
|                        | JOB STATUS                       | Scrip Trans       | fer                 |                   |                             |                    |         |                             |
|                        | CB WISE DAILY SUMMARY            | Account Number    | SICHEM              |                   |                             |                    |         |                             |
|                        | NAVIGATION DOCUMENT              | Scrip Available : | 201200              | 0006 🗸            |                             |                    |         | -                           |
|                        | FOR NEW DTS                      | SCRIP NUMBER      | SCRIP ISSUE DATE    | SCRIP EXPIRY DATE | SCRIP ISSUED AMOUNT(IN INR) | SCRIP TRANFER DATE | ACTION  |                             |
|                        | FILE UPLOAD                      | 2012000006        | 25-Dec-2020         | 25-Dec-2021       | 350.0                       |                    | Cancel  |                             |
|                        | e-SANCHIT                        | 107               |                     |                   |                             |                    |         |                             |
|                        | APPLICATION FOR SCMTR            |                   |                     |                   |                             |                    |         |                             |
|                        | Credit Ledger                    |                   |                     |                   |                             |                    |         |                             |
|                        | GSTIN Enquiry                    |                   |                     |                   |                             |                    |         |                             |
|                        | IGST Validation Details          |                   |                     |                   |                             |                    |         |                             |
|                        | Query Reply                      |                   |                     |                   |                             |                    |         |                             |
|                        | CB DIRECTORY ENQUIRY             |                   |                     |                   |                             |                    |         |                             |
|                        | ROSL SANCTIONED<br>STATUS        |                   |                     |                   |                             |                    |         |                             |
|                        | IGST SCROLL<br>SANCTIONED STATUS |                   |                     |                   |                             |                    |         |                             |
| 1                      | AD Code Details                  |                   |                     |                   |                             |                    |         |                             |

### 5) Approve Scrip Transfer Request

**Step 1)**A approval request is sent to the IEC for whom transfer request has been initiated by the user. This IEC holder who has to approve the request needs to login, select credit ledger tab from the left panel. He will have to create a Credit ledger account if not already created as mentioned in the 3 step process of Part A (RoDTEP (Credit Ledger) Account Creation) of this module.

**Step 2)**From the credit ledger Home page, the user to whom a scrip is transferred can approve/cancel the transfer scrip request by clicking on the "Approve Scrip" tab as shown below:

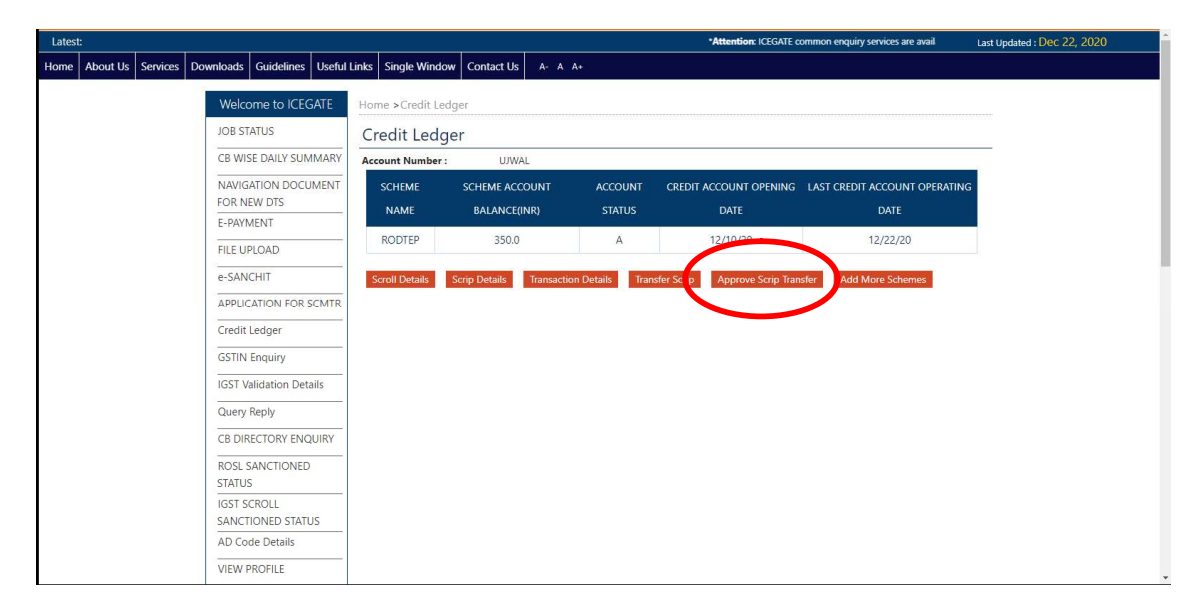

**Step 3)** User can view all scrips, which are transfered to him. User can cancel the request as well by clicking on the cancel button, if does not wish to accept the scrip.

| Latest:                |                             |                        |                   |                     |                   | *Attentic    | m: ICEGATE common | n enquiry ser |  |  |
|------------------------|-----------------------------|------------------------|-------------------|---------------------|-------------------|--------------|-------------------|---------------|--|--|
| Home About Us Services | Downloads Guidelines Useful | Links Sing             | le Window Conta   | ct Us A- A A+       |                   |              |                   |               |  |  |
|                        | Welsons to ICECATE          |                        | Par la seconda    |                     |                   |              |                   |               |  |  |
|                        | Welcome to ICEGALE          | Home>0                 | realt Leager >App | rove Scrip Transfer |                   |              |                   |               |  |  |
|                        | JOB STATUS                  | Approve Scrip Transfer |                   |                     |                   |              |                   |               |  |  |
|                        | CB WISE DAILY SUMMARY       | Show 10                | Show 10 V entries |                     |                   |              |                   |               |  |  |
|                        | NAVIGATION DOCUMENT         | Search:<br>S.No.       | Scrip Number      | Scrip Issue Date    | Scrip Expiry Date | Scrip Amount | Cancel Scrip      | Approve Scrip |  |  |
|                        | E-PAYMENT                   | 1                      | 2012000001        | 22,12,2020          | 22,12,2021        | 350.0        | Cancel            | Approve       |  |  |
|                        | FILE UPLOAD                 | Choui                  | ng 1 to 1 of 1 o  | ntrios              |                   | 55010        |                   |               |  |  |
|                        | e-SANCHIT                   | Provid                 | us1Nevt           | nules               |                   |              |                   |               |  |  |
|                        | APPLICATION FOR SCMTR       | rievic                 | USTINEAL          |                     |                   |              |                   |               |  |  |
|                        | Credit Ledger               |                        |                   |                     |                   |              |                   |               |  |  |
|                        | GSTIN Enquiny               |                        |                   |                     |                   |              |                   |               |  |  |
|                        |                             |                        |                   |                     |                   |              |                   |               |  |  |
|                        | IGST Validation Details     |                        |                   |                     |                   |              |                   |               |  |  |
|                        | Query Reply                 |                        |                   |                     |                   |              |                   |               |  |  |
|                        | CB DIRECTORY ENQUIRY        |                        |                   |                     |                   |              |                   |               |  |  |
|                        | ROSL SANCTIONED             |                        |                   |                     |                   |              |                   |               |  |  |
|                        | STATUS                      |                        |                   |                     |                   |              |                   |               |  |  |
|                        | IGST SCROLL                 |                        |                   |                     |                   |              |                   |               |  |  |
|                        | SANCTIONED STATUS           |                        |                   |                     |                   |              |                   |               |  |  |
|                        | AD Code Details             |                        |                   |                     |                   |              |                   |               |  |  |
|                        |                             |                        |                   |                     |                   |              |                   |               |  |  |

**Step 4)**The transferee wants to approve the transfer scrip request after clicking the approve button, Transfree has to fill a valid OTP.After clicking the Approve button, the transferee is directed to fill OTP as shown below.This OTP is generated and sent to the transferee over registered Mobile number and email ID and is valid only for 15 minutes. Incase the user fails to enter a valid OTP in 15 minutes, the user is redirected to generate a new OTP.

| Latest:                                           | *Attention: ICEG                       | ATE commor Last Updated : Dec 22, 2020 |
|---------------------------------------------------|----------------------------------------|----------------------------------------|
| Home About Us Services Downloads Guidelines Usefu | Links Single Window Contact Us A- A A+ |                                        |
| Welcome to ICEGATE                                | Home>Credit Ledger >Verify OTP         |                                        |
| Heleone to record                                 |                                        |                                        |
| JOB STATUS                                        | Credit Ledger                          |                                        |
| CB WISE DAILY SUMMARY                             | Enter OTP :                            |                                        |
| NAVIGATION DOCUMENT                               | Approve Scrip Transfer                 |                                        |
| FOR NEW DTS                                       |                                        |                                        |
| E-PAYMENT                                         |                                        |                                        |
| FILE UPLOAD                                       |                                        |                                        |
| e-SANCHIT                                         |                                        |                                        |
| APPLICATION FOR SCMTR                             |                                        |                                        |
| Credit Ledger                                     |                                        |                                        |
| GSTIN Enquiry                                     |                                        |                                        |
| IGST Validation Details                           |                                        |                                        |
| Query Reply                                       |                                        |                                        |
| CB DIRECTORY ENQUIRY                              |                                        |                                        |
| ROSL SANCTIONED                                   |                                        |                                        |
| STATUS                                            |                                        |                                        |
| IGST SCROLL                                       |                                        |                                        |
| SANCTIONED STATUS                                 |                                        |                                        |
| AD Code Details                                   |                                        |                                        |
| VIEW PROFILE                                      |                                        | -                                      |

**Step 5)**TheScrip will be transferred to Transfree after successful OTP validation. Message is also generated and displayed on the screen as shown below.

| Nound Us         Services         Downloads         Guidelines         Useful Links         Single Window         Contact Us         A. A. A.                                                                                                    | Latest | :        |          |                |                        |             |                                                     |              |            |                   |                   | *Attention   | : ICEGATE common e | inquiry servic |
|----------------------------------------------------------------------------------------------------|--------|----------|----------|----------------|------------------------|-------------|-----------------------------------------------------|--------------|------------|-------------------|-------------------|--------------|--------------------|----------------|
| Welcome to ICEGATE       JOB STATUS         JOB STATUS       Approve Scrip Transfer         CB WISE DAILY SUMMARY       "Scrip 201200001 has been transfered Successfully         NAVIGATION DOCUMENT<br>FOR NEW DTS       Scrip 2012000001 has been transfered Successfully         FOR NEW DTS       Strip Number         FILE UPLOAD       Scrip Transfer         e-SANCHIT       No data available in table         APPLICATION FOR SCMTR       Showing 0 to 0 of 0 entries         GSTIN Enquiry       FreviousNext         IGST Validation Details       PreviousNext         Guery Reply       CB DIRECTORY ENQUIRY         STATUS       IGST SCROLL         SANCTIONED STATUS       AD Code Details         Versite Status       Status                                                                                                    | Home   | About Us | Services | Downloads      | Guidelines             | Useful Link | s Single                                            | Window       | Contact U  | S A- A A+         |                   |              |                    |                |
| JOB STATUS       Approve Scrip Transfer         CB WISE DAILY SUMMARY       *Scrip 201200001 has been transfered Successfully         NAVIGATION DOCUMENT<br>FOR NEW DTS       *Scrip Number Scrip Issue Date       Scrip Amount       Cancel Scrip         FILE UPLOAD       *Scrip Number Scrip Issue Date       Scrip Expiry Date       Scrip Amount       Cancel Scrip         APPLICATION FOR SCMTR       Tredit Ledger       Showing 0 to 0 of 0 entries       PreviousNext         GSTIN Enquiry       IGST Validation Details       PreviousNext       FreviousNext         GE DIRECTORY ENQUIRY<br>STATUS       IGST SCROLL       SANCTIONED STATUS<br>AD Code Details       SANCIONED STATUS                                                                                                    |        |          |          | )Mole          | omo to ICE(            | CATE        | C                                                   | dit Lodoo    |            | - Carin Transford |                   |              |                    |                |
| JOB STATUS<br>CB WISE DAILY SUMMARY<br>NAVIGATION DOCUMENT<br>FOR NEW DTS<br>E-PAYMENT<br>FILE UPLOAD<br>e-SANCHIT<br>APPLICATION FOR SCMTR<br>Credit Ledger<br>GSTIN Enquiry<br>IGST Validation Details<br>Query Reply<br>CB DIRECTORY ENQUIRV<br>ROSL SANCTIONED<br>STATUS<br>SANCTONED<br>STATUS<br>AD Code Details<br>Web MERCEN:                                                                                                    |        |          |          | VVEIC          | ome to iced            | GATE        | ome>crec                                            | uit Leage    | 1 > Approv | e scrip transfer  |                   |              |                    |                |
| CB WISE DAILY SUMMARY NAVIGATION DOCUMENT FOR NEW DTS E-PAN/MENT FILE UPLOAD e-SANCHIT APPLICATION FOR SCMTR Credit Ledger GSTIN Enquiry IGST Validation Details Query Reply CB DIRECTORY ENQUIRY ROSL SANCTIONED STATUS LGST SCROLL SANCTIONED STATUS AD Code Details UMM REPORTS                                                                                                    |        |          |          | JOB S          | TATUS                  | 1           | Approv                                              | e Scri       | p Trans    | fer               |                   |              |                    |                |
| NAVIGATION DOCUMENT<br>FOR NEW DTS<br>E-PAN/MENT<br>FILE UPLOAD<br>e-SANCHIT<br>APPLICATION FOR SCMTR<br>Credit Ledger<br>GSTIN Enquiry<br>LIGST Validation Details<br>Query Reply<br>CB DIRECTORY ENQUIRY<br>ROSL SANCTIONED<br>STATUS<br>AD Code Details<br>UMM REPORTS                                                                                                    |        |          |          | CB WI          | SE DAILY SUN           | MMARY       | * Scrip 2012000001 has been transfered Successfully |              |            |                   |                   |              |                    |                |
| E-PAYMENT<br>FILE UPLOAD<br>FILE UPLOAD<br>e-SANCHIT<br>APPLICATION FOR SCMTR<br>Credit Ledger<br>GSTIN Enquiry<br>IGST Validation Details<br>Query Reply<br>CB DIRECTORY ENQUIRY<br>ROSL SANCTIONED<br>STATUS<br>IGST SCROLL<br>SANCTONEDE<br>STATUS<br>IGST SCROLL<br>SANCTONEDE<br>IGST SCROLL<br>SANCTONEDE<br>IGST SCROLL<br>SANCTONEDE<br>IGST SCROLL<br>SCROLL<br>SCROLL<br>SCROLL<br>SCROLL<br>SCROLL<br>SCROLL<br>SCROLL<br>SCRO |        |          |          | NAVIO<br>FOR N | SATION DOCU<br>IEW DTS | JMENT       | Show 10 V                                           | entries      |            |                   |                   |              |                    |                |
| FILE UPLOAD       e-SANCHIT       APPLICATION FOR SCMTR       Credit Ledger       GSTIN Enquiry       IGST Validation Details       Query Reply       CB DIRECTORY ENQUIRY       ROSL SANCTIONED       STATUS       IGST SCROLL       SANCTIONED STATUS       AD Code Details                                                                                                    |        |          |          | E-PAY          | MENT                   |             | S.No.                                               | Scrip Nu     | mber       | Scrip Issue Date  | Scrip Expiry Date | Scrip Amount | Cancel Scrip       | Approve Scrip  |
| e-SANCHIT<br>APPLICATION FOR SCMTR<br>Credit Ledger<br>GSTIN Enquiry<br>IGST Validation Details<br>Query Reply<br>CB DIRECTORY ENQUIRY<br>ROSL SANCTIONED<br>STATUS<br>IGST SCROLL<br>SANCTIONED STATUS<br>AD Code Details                                                                                                    |        |          |          | FILE U         | PLOAD                  |             | No data ava                                         | ailable in t | able       |                   |                   |              |                    |                |
| APPLICATION FOR SCMTR<br>Credit Ledger<br>GSTIN Enquiry<br>IGST Validation Details<br>Query Reply<br>CB DIRECTORY ENQUIRY<br>ROSL SANCTIONED<br>STATUS<br>IGST SCROLL<br>SANCTIONED STATUS<br>AD Code Details                                                                                                    |        |          |          | e-SAN          | ICHIT                  | L           | Showing                                             | 0 to 0       | of 0 entr  | ies               |                   |              |                    |                |
| Credit Ledger<br>GSTIN Enquiry<br>IGST Validation Details<br>Query Reply<br>CB DIRECTORY ENQUIRY<br>ROSL SANCTIONED<br>STATUS<br>IGST SCROLL<br>SANCTIONED STATUS<br>AD Code Details<br>USM DRAFUS                                                                                                    |        |          |          | APPLI          | CATION FOR             | SCMTR       | Previous                                            | Next         |            |                   |                   |              |                    |                |
| GSTIN Enquiry IGST Validation Details Query Reply CB DIRECTORY ENQUIRY ROSL SANCTIONED STATUS IGST SCROLL SANCTIONED STATUS AD Code Details USM DBREUE                                                                                                    |        |          |          | Credit         | Ledger                 |             |                                                     |              |            |                   |                   |              |                    |                |
| IGST Validation Details Query Reply CB DIRECTORY ENQUIRY ROSL SANCTIONED STATUS IGST SCROLL SANCTIONED STATUS AD Code Details USM DBREUE                                                                                                    |        |          |          | GSTIN          | l Enquiry              |             |                                                     |              |            |                   |                   |              |                    |                |
| Query Reply       CB DIRECTORY ENQUIRY       ROSL SANCTIONED       STATUS       IGST SCROLL       SANCTIONED STATUS       AD Code Details                                                                                                    |        |          |          | IGST V         | /alidation Det         | tails       |                                                     |              |            |                   |                   |              |                    |                |
| CB DIRECTORY ENQUIRY ROSL SANCTIONED STATUS IGST SCROLL SANCTIONED STATUS AD Code Details USEM DROFELE                                                                                                    |        |          |          | Query          | Reply                  |             |                                                     |              |            |                   |                   |              |                    |                |
| ROSL SANCTIONED<br>STATUS<br>IGST SCROLL<br>SANCTIONED STATUS<br>AD Code Details                                                                                                    |        |          |          | CB DI          | RECTORY ENC            | QUIRY       |                                                     |              |            |                   |                   |              |                    |                |
| IGST SCROLL SANCTIONED STATUS AD Code Details USM DROFELE                                                                                                    |        |          |          | ROSL<br>STATU  | SANCTIONED<br>IS       |             |                                                     |              |            |                   |                   |              |                    |                |
| ANCINUED SIALUS<br>AD Code Details                                                                                                    |        |          |          | IGST S         | SCROLL                 |             |                                                     |              |            |                   |                   |              |                    |                |
| VIEW DPPENE                                                                                                    |        |          |          | AD Co          | noned Stati            | 05          |                                                     |              |            |                   |                   |              |                    |                |
|                                                                                                    |        |          |          | VIEW           |                        |             |                                                     |              |            |                   |                   |              |                    |                |

# ANNEXURE - B

# DECLARATION TO BE FILED AS PART OF SHIPPING BILL OR BILL OF EXPORT FOR EXPORT OF GOODS UNDER RODTEP SCHEME

"I/We, in regard to my/our claim under RoDTEP scheme made in this Shipping Bill or Bill of Export, hereby declare that:

- 1. I/ We undertake to abide by the provisions, including conditions, restrictions, exclusions and time-limits as provided under RoDTEP scheme, and relevant notifications, regulations, etc., as amended from time to time.
- 2. Any claim made in this shipping bill or bill of export is not with respect to any duties or taxes or levies which are exempted or remitted or credited under any other mechanism outside RoDTEP.